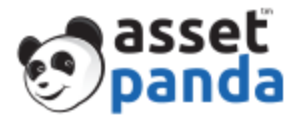

### Asset Panda – Barcode Generator Guide

In Asset Panda we have multiple ways to generate barcodes, and many ways the can be customized for your convenience. With recent updates, and developments there are even more possibilities. You can now add barcodes from within an asset, and change barcode sheet templates and labels.

#### **Barcodes Generator New Features:**

#### **Sheets Templates**

| asset  |                           |                                               | <b>O Chat C</b> (855) 898-6058     | Get a Custom Pricing Quote |
|--------|---------------------------|-----------------------------------------------|------------------------------------|----------------------------|
| Spanda |                           | NOTIFICATIONS (12) GROUPS $\sim$ TOOLS $\sim$ | GALLERIES - CONFIGURATION - ACCOUN | T 🗸 SUPPORT 🗸 🛔 🗸          |
|        | Assets 🗗 Asset Categories | 🛇 Building 🕋 Room 👤 Employe                   | ees 🋗 Calendar 📝 Reports           |                            |

Click on the word, "Tools" at the top of your page. From here click on "Barcode Generator."

| asset           |                                                   |                    |          | & Chat        | <b>%</b> (855) 898-6058 | Get a Custom Pricing Quote |                            |
|-----------------|---------------------------------------------------|--------------------|----------|---------------|-------------------------|----------------------------|----------------------------|
| Shanga          |                                                   | NOTIFICATIONS (12) | GROUPS ~ | TOOLS ~ GAL   | LERIES ~ CONFIG         | URATION ~ ACCOU            | NT ~ SUPPORT ~ 🛔 ~         |
|                 | Assets 🗗 Asset Categories                         | Suilding           | Room 👤   | Employees     | 🛗 Calendar (            | Reports                    |                            |
| Barcode Setting |                                                   |                    |          |               |                         |                            |                            |
|                 |                                                   |                    |          |               | She                     | eets Templates             | el Templates + Add Barcode |
| - Automatically | Generated                                         |                    |          |               |                         |                            |                            |
| Name            | Label                                             |                    | Digits   | Last Generate | d                       |                            |                            |
| Random Test     | Avery5160 Bar Code - Asset Panda and Company Logo |                    | 3        | 000           | Generate                | Reprint   Edit             | Delete                     |
| - Generated fro | om Field Value                                    |                    |          |               |                         |                            |                            |
| Name            | Label                                             |                    |          | Group         | Field                   |                            |                            |
| Barcode         | Avery5160 Bar Code - Asset Panda and Company Logo |                    |          | Assets        | Asset ID                | Generate   Edit            | Delete                     |

This is an example of what your "Barcode Setting" page might look like. Once again, this will be dependent on the other barcodes you've previously downloaded. Click on "Sheets Templates."

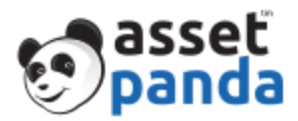

|                   | - •    |      |         |                                      |
|-------------------|--------|------|---------|--------------------------------------|
| Sheet Templates   |        |      |         |                                      |
|                   |        |      | l       | Barcodes Label Templates + Add Sheet |
| Name              | Size   | Rows | Columns |                                      |
| Avery 5160 Label  | Letter | 10   | 3       | View                                 |
| Avery 5167 Label  | Letter | 20   | 4       | View                                 |
| Avery L7651 Label | A4     | 13   | 5       | View                                 |
| Avery 6576 Label  | Letter | 4    | 8       | View                                 |

Here you will see various sheet templates. You can now change the sizes of these templates. Click "View" to see the sizing of any of the listed templates.

| asset             |            |                  |                   |                | 🖓 Chat           | <b>%</b> (855) 8 |
|-------------------|------------|------------------|-------------------|----------------|------------------|------------------|
| C)panda           |            |                  | NOTIFICATIONS (0) | GROUPS ~ TOOLS | ✓ GALLERIES ✓ CO | DNFIGURATION ~   |
|                   | 🗐 Assets 🖆 | Asset Categories | Q Building        | Room 👤 Empl    | oyees 🛗 Calenda  | Reports          |
| Sheet Templates   |            | Name             | Avery 5160 Label  |                |                  |                  |
| ·                 | _          | Page size        | Letter            | Unit           | in               |                  |
|                   |            | Page width       | 8.5               | Page height    | 11.0             | Barcode          |
| Name              |            | Top margin       | 0.5               | Bottom margin  | 0.5              |                  |
| Avery 5160 Label  |            | Left margin      | 0.1725            | Right margin   | 0.1725           |                  |
| Avery 5167 Label  |            | Rows             | 10                | Row gutter     | 0.0              |                  |
| Avery L7651 Label |            | Columns          | 3                 | Column gutter  | 0.14             |                  |
| Avery 6576 Label  |            | Label width      | 2.625             | Label Height   | 1.0              |                  |
|                   |            |                  | _                 |                | _                |                  |
|                   |            |                  |                   |                |                  |                  |

A pop up will appear once you have clicked on "View." Now you can see the exact dimensions of the sheet. Click the black, "X" to get back to the "Sheet Templates" page.

| Sheet Templates   |        |      |         |                                      |
|-------------------|--------|------|---------|--------------------------------------|
|                   |        |      | I       | Barcodes Label Templates + Add Sheet |
| Name              | Size   | Rows | Columns |                                      |
| Avery 5160 Label  | Letter | 10   | 3       | View                                 |
| Avery 5167 Label  | Letter | 20   | 4       | View                                 |
| Avery L7651 Label | A4     | 13   | 5       | View                                 |
| Avery 6576 Label  | Letter | 4    | 8       | View                                 |

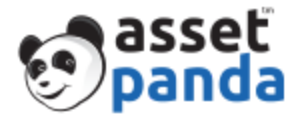

Not only can you see the dimensions, you can create your own sheets with dimensions of your choosing! Click on the blue button that says "Add Sheet." There will be a plus sign in front of the words, "Add Sheet."

| New Sheet Template |             |            |   |               |      |   |
|--------------------|-------------|------------|---|---------------|------|---|
|                    |             |            |   |               |      |   |
| ,                  | Name        | TEST SHEET |   |               |      |   |
| 1                  | Page size   | Letter     | ۳ | Unit          | in   | • |
| 1                  | Page width  | 8.5        |   | Page height   | 11   |   |
| 1                  | Top margin  | 0.5        |   | Bottom margin | 0.5  |   |
| I                  | Left margin | 0.25       |   | Right margin  | 0.25 |   |
| ſ                  | Rows        | 10         |   | Row gutter    | 0    |   |
| 0                  | Columns     | 4          |   | Column gutter | 0    |   |
| I                  | Label width | 2.0        |   | Label Height  | 1.0  |   |

As you can see, you can customize various items that change the size of your sheet. Name the sheet, and adjust the sizes to what works best for you. Make sure you click the orange button that says, "Save Options" once you are done.

| Name              | Size   | Rows | Columns |                      |
|-------------------|--------|------|---------|----------------------|
| Avery 5160 Label  | Letter | 10   | 3       | View                 |
| Avery 5167 Label  | Letter | 20   | 4       | View                 |
| Avery L7651 Label | A4     | 13   | 5       | View                 |
| Avery 6576 Label  | Letter | 4    | 8       | View                 |
| TEST SHEET        | Letter | 10   | 4       | View   Edit   Delete |

Now you can see your new sheet. You can view your dimensions, edit them, and (depending on your user permissions), delete your sheet. Remember, once you hit delete, you will not be able to get that information back.

#### **Label Templates**

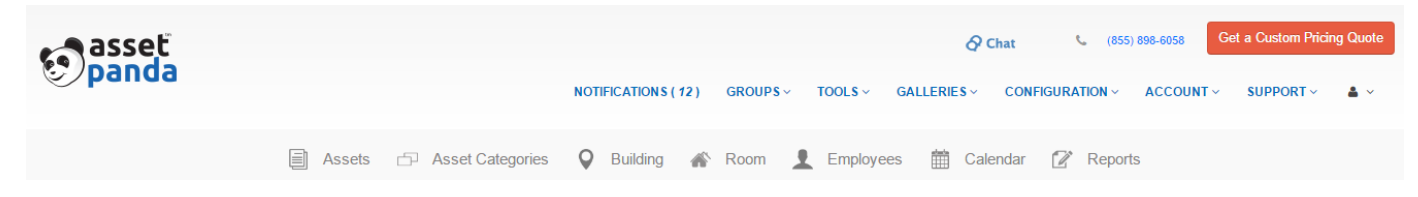

Click on the word, "Tools" at the top of your page. From here click on "Barcode Generator."

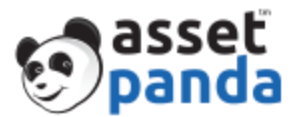

| asset<br>panda    |                                                   | NOTIFICATIONS (12) | GROUPS ~ | TOOLS ~ GALI  | Chat Cet a Custom Pricing Quote                |
|-------------------|---------------------------------------------------|--------------------|----------|---------------|------------------------------------------------|
|                   | Assets 🗗 Asset Categories                         | <b>Q</b> Building  | Room 👤   | Employees     | 🛗 Calendar 📝 Reports                           |
| Barcode Setting   |                                                   |                    |          |               |                                                |
|                   |                                                   |                    |          |               | Sheets Templates Label Templates + Add Barcode |
| - Automatically C | Senerated                                         |                    |          |               |                                                |
| Name              | Label                                             |                    | Digits   | Last Generate | d                                              |
| Random Test       | Avery5160 Bar Code - Asset Panda and Company Logo |                    | 3        | 000           | Generate   Reprint   Edit   Delete             |
| - Generated from  | n Field Value                                     |                    |          |               |                                                |
| Name              | Label                                             |                    |          | Group         | Field                                          |
| Barcode           | Avery5160 Bar Code - Asset Panda and Company Logo |                    |          | Assets        | Asset ID Generate   Edit   Delete              |

This is an example of what your "Barcode Setting" page might look like. Once again, this will be dependent on the other barcodes you've previously downloaded. Click on "Label Templates."

| Label Templates                                    |                                      |  |  |  |
|----------------------------------------------------|--------------------------------------|--|--|--|
|                                                    | Barcodes Sheet Templates + Add Label |  |  |  |
| Name                                               |                                      |  |  |  |
| Avery5167                                          | Edit   Delete                        |  |  |  |
| Avery5160 QR Code                                  | Edit   Delete                        |  |  |  |
| Avery5160 Bar Code - Asset Panda Logo              | Edit   Delete                        |  |  |  |
| Avery5160 Bar Code - Asset Panda and Company Logo  | Edit   Delete                        |  |  |  |
| AveryL7651 QR Code                                 | Edit   Delete                        |  |  |  |
| AveryL7651 Bar Code - Asset Panda Logo             | Edit   Delete                        |  |  |  |
| AveryL7651 Bar Code - Asset Panda and Company Logo | Edit   Delete                        |  |  |  |

Here you can see all of your label templates. Click on "Edit" to change a particular label template.

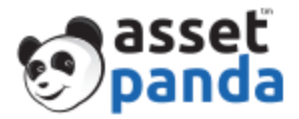

|                                                                                                    | Save Options ~                                                                                                    |
|----------------------------------------------------------------------------------------------------|----------------------------------------------------------------------------------------------------|
| Name TEST - LABEL TEMPLATE NAME CHANGE                                                                                                    |                                                                                                    |
| Paper info Avery 5167 Label •                                                                                                    |                                                                                                    |
| Dimensions width: 1.75 X height: 0.5                                                                                                    |                                                                                                    |
| Image: Sector Sector Secto | <ul> <li>changing group (by selecting fields from another group) will destroy barcodes that use this template;</li> <li>you cannot combine barcode and qrcode on the same label;</li> <li>you cannot combine fields from different groups;</li> <li>to change text box content, double click on it.</li> </ul> |

As you can, you can make a variety of new changes to the template. You can change the name, and the paper info. When you change the paper info, the dimensions below that line will change accordingly. Take note of the information in the blue box to the right of the screen as well. Keeping this information in mind will help you work efficiently in Asset Panda.

- changing group (by selecting fields from another group) will destroy barcodes that use this template;
- you cannot combine barcode and QR code on the same label;
- you cannot combine fields from different groups;
- to change text box content, double click on it.

Make sure to save the changes you have created by using the orange "Save Options" button in the top right.

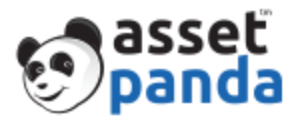

|                                                    | Barcodes Sheet Templates 🕂 Add Label |
|----------------------------------------------------|--------------------------------------|
| Label successfully saved                           |                                      |
|                                                    |                                      |
| Name                                               |                                      |
| TEST - LABEL TEMPLATE NAME CHANGE                  | Edit   Delete                        |
| Avery5160 QR Code                                  | Edit   Delete                        |
| Avery5160 Bar Code - Asset Panda Logo              | Edit   Delete                        |
| Avery5160 Bar Code - Asset Panda and Company Logo  | Edit   Delete                        |
| AveryL7651 QR Code                                 | Edit   Delete                        |
| AveryL7651 Bar Code - Asset Panda Logo             | Edit   Delete                        |
| AveryL7651 Bar Code - Asset Panda and Company Logo | Edit   Delete                        |

As you can see, the label has now been saved. The new name and information is now listed. Now we will practice adding a new label. Click the blue button in the top right that says, "Add Label." There will be a plus sign next to the words, "Add Label."

| New Label Template                                                                                                    |          |         |               |   |                                                                                                    |
|----------------------------------------------------------------------------------------------------|----------|---------|---------------|---|----------------------------------------------------------------------------------------------------|
|                                                                                                    |          |         |               |   | X Cancel Save Options ~                                                                                                    |
| Name                                                                                                    | NEWL     | LABEL   |               |   |                                                                                                    |
| Paper info                                                                                                    | TEST     | I SHEET |               | ¥ |                                                                                                    |
| Dimensions                                                                                                    | width: ( | 2.0     | X height: 1.0 |   |                                                                                                    |
| Constant<br>Constant<br>Con |          |         |               |   | <ul> <li>changing group (by selecting<br/>fields from another group)<br/>will destroy barcodes that<br/>use this template;</li> <li>you cannot combine barcode<br/>and grcode on the same<br/>labet;</li> <li>you cannot combine fields<br/>from different groups;</li> <li>to change text box content,<br/>double click on it.</li> </ul> |

Here, once again, you can add your own name to the label, change the paper info, and dimensions. Below is a white box, which we will work with later. Once again, take note of the information in the blue box on the left.

- changing group (by selecting fields from another group) will destroy barcodes that use this template;
- you cannot combine barcode and QR code on the same label;
- you cannot combine fields from different groups;
- to change text box content, double click on it.

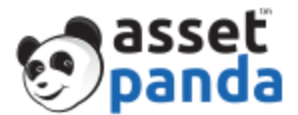

| S asset<br>panda                                      | NOTIFICATIONS ( 0 ) GROUPS - TOOLS - GALLERIES - CONFIGURATI | ON ~ ACCOUNT ~ SUPPORT ~ 🛔 ~                                                                                                    |
|-------------------------------------------------------|--------------------------------------------------------------|----------------------------------------------------------------------------------------------------|
|                                                       | Add text                                                     | <ul> <li>will destroy barcodes that<br/>use this template;</li> <li>you cannot combine barcode<br/>and qrcode on the same<br/>label;</li> <li>you cannot combine fields</li> </ul> |
| Text Box                                              | E-Mail                                                       | <ul><li>from different groups;</li><li>to change text box content,<br/>double click on it.</li></ul>                                                                               |
| Assets<br>field<br>Building<br>field                  |                                                              |                                                                                                    |
| Room field<br>Asset<br>Categori<br>Employees<br>field |                                                              |                                                                                                    |

When you scroll down, you will see a variety of grey boxes on the left. Click and drag these icons into the white box. Place the items where ever you wish into the box. To remove an item, click the blue X in the top right corner of the item. To change the size of an item, click the blue downward arrow in the bottom right corner of the item. Drag the item to the size you desire.

Remember to scroll up and save your new label.

|                                                    | Barcodes | Sheet Templates | + Add Label                                                                                                    |
|----------------------------------------------------|----------|-----------------|----------------------------------------------------------------------------------------------------|
| Label successfully saved                           |          |                 |                                                                                                    |
|                                                    |          |                 |                                                                                                    |
| Name                                               |          |                 |                                                                                                    |
| TEST - LABEL TEMPLATE NAME CHANGE                  |          | Edit   Delete   | 1                                                                                                    |
| Avery5160 QR Code                                  |          | Edit   Delete   | e e e e e e e e e e e e e e e e e e e                                                                           |
| Avery5160 Bar Code - Asset Panda Logo              |          | Edit   Delete   |                                                                                                    |
| Avery5160 Bar Code - Asset Panda and Company Logo  |          | Edit   Delete   |                                                                                                    |
| AveryL7651 QR Code                                 |          | Edit   Delete   | e                                                                                                    |
| AveryL7651 Bar Code - Asset Panda Logo             |          | Edit   Delete   |                                                                                                    |
| AveryL7651 Bar Code - Asset Panda and Company Logo |          | Edit   Delete   | e de la companya de la companya de la companya de la companya de la companya de la companya de la companya de l |
| NEW LABEL                                          |          | Edit   Delete   | e de la companya de la companya de la companya de la companya de la companya de la companya de la companya de l |

Now the new label is saved, as well as the changes to the previous label.

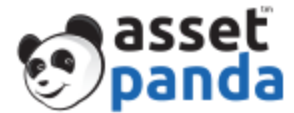

## Creating a Customized Barcode:

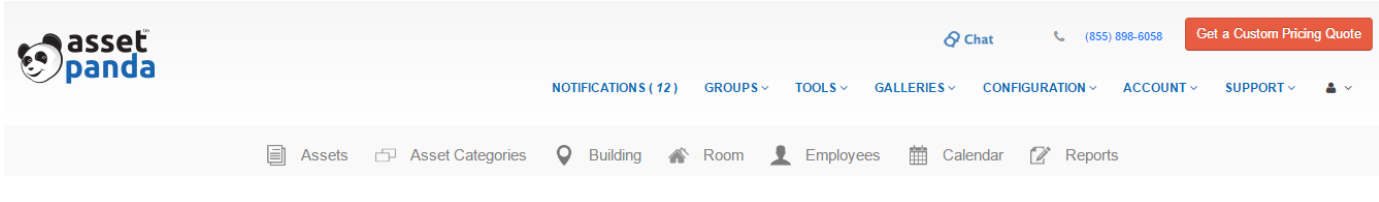

Click on the word, "Tools" at the top of your page. From here click on "Barcode Generator."

| e asset panda    |                                                   |                       |        |               | 🖉 Chat 📞              | (855) 898-6058 G   | et a Custom Pricing Quote |
|------------------|---------------------------------------------------|-----------------------|--------|---------------|-----------------------|--------------------|---------------------------|
|                  |                                                   | NOTIFICATIONS (12) GR | OUPS~  | TOOLS V GAL   | LERIES V CONFIGURATIO | N V ACCOUNT V      | SUPPORT V 👗 V             |
|                  | Assets 🗗 Asset Categories                         | 🛛 Building 💣 Ro       | om 👤   | Employees     | 🛗 Calendar 📝 R        | leports            |                           |
| Barcode Setting  |                                                   |                       |        |               |                       |                    |                           |
|                  |                                                   |                       |        |               | Sheets Ten            | nplates Label Tem  | olates 🕂 Add Barcode      |
| - Automatically  | Generated                                         |                       |        |               |                       |                    |                           |
| Name             | Label                                             |                       | Digits | Last Generate | d                     |                    |                           |
| Random Test      | Avery5160 Bar Code - Asset Panda and Company Logo |                       | 3      | 000           | Generate   Re         | eprint   Edit   De | elete                     |
| - Generated from | n Field Value                                     |                       |        |               |                       |                    |                           |
| Name             | Label                                             |                       |        | Group         | Field                 |                    |                           |
| Barcode          | Avery5160 Bar Code - Asset Panda and Company Logo |                       |        | Assets        | Asset ID Genera       | ate   Edit   Dele  | te                        |

This is an example of what your "Barcode Setting" page might look like. Once again, this will be dependent on the other barcodes you've previously downloaded. Click, "Add Barcode" in to top right corner. There will be a white plus sign by the words "Add Barcode."

| New Barcode Template |                             |   |
|----------------------|-----------------------------|---|
|                      |                             |   |
| Name                 | LAUNCH BARCODE TEST 2       |   |
| Data Source          | With value from Group field | Ŧ |
| Label Template*      | Avery5160 QR Code - EDIT    | Ŧ |
| Group                | Assets                      | • |
| Field                | Asset ID                    | ¥ |

For this example, we will say we will have the data source with the value from a group field, and use a previously changed label. Click the "Save" button and select "Save and Close."

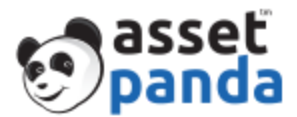

| - Automatically Generated |                                                |                                                   |        |                |          |                          |  |  |
|---------------------------|------------------------------------------------|---------------------------------------------------|--------|----------------|----------|--------------------------|--|--|
| Name                      | Label                                          |                                                   | Digits | Last Generated |          |                          |  |  |
| Random Test               | Avery5160 Bar Code                             | - Asset Panda and Company Logo                    | 3      | 000            | Generate | Reprint   Edit   Delete  |  |  |
| - Generated fro           | <ul> <li>Generated from Field Value</li> </ul> |                                                   |        |                |          |                          |  |  |
| Name                      |                                                | Label                                             |        | Group          | Field    |                          |  |  |
| Barcode                   |                                                | Avery5160 Bar Code - Asset Panda and Company Logo | )      | Assets         | Asset ID | Generate   Edit   Delete |  |  |
| LAUNCH BARCO              | DE TEST 1                                      | TEST - LABEL TEMPLATE NAME CHANGE                 |        | Assets         | Asset ID | Generate   Edit   Delete |  |  |
| LAUNCH BARCO              | DE TEST 2                                      | Avery5160 QR Code - EDIT                          |        | Assets         | Asset ID | Generate   Edit   Delete |  |  |

You will be brought to this screen where you will see any of the barcodes you have generated. We will be generating, "LAUNCH BARCODE TEST 2" for this example. Click on the blue words that say, "Generate" that will be in the left of the row with "LAUNCH BARCODE TEST 2."

| 🔊 asset<br>panda                                   |                                 |                | NOTIFICATION              | IS(1) GROUPS~          | TOOLS ~ (     | GALLERIES ~    | CONFIGURATIC | N ∽ ACCOUNT ∽      | SUPPORT ~    | <b>4</b> ~ |
|----------------------------------------------------|---------------------------------|----------------|---------------------------|------------------------|---------------|----------------|--------------|--------------------|--------------|------------|
| Select Assets to be use<br>higher then 50 characte | ed in barcode generation. Ners. | Notice that as | ssets without value in As | set ID will be ignored | . Same for va | lues with len  | yth          | Generate B         | arcode 🗙 C   | Cancel     |
| Start position on label shee                       | t                               |                | 1                         | Select on page         |               |                |              |                    |              |            |
| Status                                             | No Status                       | •              | Building                  | Please Select          | ¥             | F              | toom         | Please Select      | t            | •          |
| Category                                           | Please Select                   | •              | Assigned To               | Please Select          | T             |                |              |                    |              |            |
|                                                    |                                 |                |                           |                        | i             | Search         |              | Search All Fields  | ▼ Search     | Reset      |
| (i) ✔ Asset ID                                     | Name                            |                | Des                       | cription Building      | Room          | Status         | Category     | Assigned To        |              |            |
| ✓ 000                                              | TEST TEST TEST                  |                |                           |                        |               |                |              |                    | View   Delet | te         |
| ☑ 1241234                                          | Mouse                           |                |                           | Best Buy               |               | Reserved       | Peripherals  |                    | View   Delet | te         |
| 2362                                               | Alienware Keyboard 1            |                |                           | Micro<br>Center        |               | Checked<br>Out | Peripherals  | Claire<br>Redfield | View   Delet | te         |
| € 54321                                            | TEST TEST TEST                  |                |                           |                        |               |                |              |                    | View   Delet | te         |

As we chose "With Value from Group Field" and chose to work with the "Assets" group, we see a few more options. However, for the example we will just click the check box next to "Asset ID" and select all the assets. You can still change the barcode placement with "Start position on label sheet," but we will just use the default settings. Click the orange button that says "Generate Barcode" in the top right.

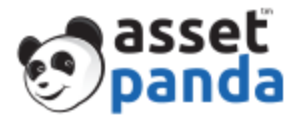

| (i        |       | Asset ID | Name                     | Description | Building        |
|-----------|-------|----------|--------------------------|-------------|-----------------|
|           | •     | 000      | TEST TEST TEST           |             |                 |
|           | •     | 1241234  | Mouse                    |             | Best Buy        |
|           | 1     | 2362     | Alienware Keyboard 1     |             | Micro<br>Center |
|           | 1     | 54321    | TEST TEST TEST           |             |                 |
|           |       | 654643   | Cat Ear Headset (Purple) |             | Amazon          |
| e<br>pd F | Qrcoo | de.pdf   |                          |             |                 |

Your PDF sheet of the barcodes will appear in the bottom right corner depending on how many downloads you already have there. Open the PDF.

| Qrcode.pdf 1 / 1 |  |
|------------------|--|
| Powered by       |  |

Once opened you will be able to see, print out, and use your custom barcodes!

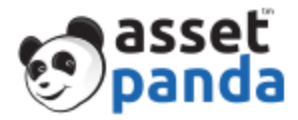

# Barcodes Generated from Asset/Object Page

| 9           | asset<br>panda                                    |                                                     |                            | NOT                       | TIFICATIONS (  | 2) GROUPS ~                                    | TOOLS ~ | م<br>GALLERIES ۷                     | Chat CONFIGURAT                        | (855) 898-6058                        | Get a Custo  | om Pricing Qu<br>DRT ~ 🔺 |
|-------------|---------------------------------------------------|-----------------------------------------------------|----------------------------|---------------------------|----------------|------------------------------------------------|---------|--------------------------------------|----------------------------------------|---------------------------------------|--------------|--------------------------|
|             |                                                   | Assets                                              | 🗗 Asset Cate               | gories ♀                  | Building       | Room                                           | Employ  | ees 🛗 Ca                             | alendar 😰                              | Reports                               |              |                          |
| Assets      | ;                                                 |                                                     |                            |                           |                |                                                |         |                                      |                                        |                                       |              |                          |
| Result      | Search<br>s Displayed ~                           | Search All Fields                                   | s <b>v</b> Apply F         | Reset Status I            | Filter ~       |                                                | l       | + Add New                            | † <sub>4</sub> Import Assets           | Reallocate                            | Calendar     | Generate C               |
| Expand      | /Collapse Assets I                                | oy:  None  Building                                 | Room 🔍 Catego              | ry 🔍 Assigned             | d To           |                                                |         |                                      |                                        |                                       |              | Total asset              |
| Expand      | /Collapse Assets  <br>Asset ID                    | by: ● None ○ Building ○<br>Name                     | ) Room <sup>©</sup> Catego | ry 🔍 Assigned             | d To<br>Descri | iption Building                                | g Room  | Status                               | Category                               | Assigned                              | i To         | Total asset              |
| Expand      | /Collapse Assets  <br>Asset ID<br>1241234         | oy:  None  Building  Name Mouse                     | Ø Room ◎ Catego            | ry <sup>()</sup> Assigned | d To<br>Descri | i <b>ption Building</b><br>Best Buy            | g Room  | Status                               | Category<br>Peripherals                | Assigned                              | d To<br>View | Total asset              |
| Expand<br>i | /Collapse Assets I<br>Asset ID<br>1241234<br>2362 | oy:  None  Building Name Mouse Alienware Keyboard 1 | 0 Room © Catego            | ry 🖗 Assigned             | d To<br>Descri | iption Building<br>Best Buy<br>Micro<br>Center | g Room  | Status<br>Reserved<br>Checked<br>Out | Category<br>Peripherals<br>Peripherals | <b>Assigned</b><br>Claire<br>Redfield | t To<br>View | Total asset              |

When you log into Asset Panda, you will see your page with all of your own customizations. Click on the group, "Assets" or however you have it named. Click on any individual asset in that group.

| 🔊 asset<br>panda           | NOTIFICATIONS (                      | Chat<br>11) GROUPS Y TOOLS Y GALLERIES Y CO | Cet a Custom Pricing Quot       Constraint       Constraint |
|----------------------------|--------------------------------------|---------------------------------------------|----------------------------------------------------------------------------------------------------|
| Ē                          | Assets 🗗 Asset Categories ♀ Building | i Room 👤 Employees 🛗 Calenda                | ar 📝 Reports                                                                                                    |
| Edit Assets                |                                      |                                             |                                                                                                    |
| Go to Asset Type to choose | ✓ Actions ✓ III Generate             | Barcode 🛗 Calendar 🖶 Print 🕂 Replicate      | 🔓 Lock for Edit 📋 Delete 🗶 Cancel Save 🗸                                                                                                    |
| Asset ID*                  | 713                                  | Purchase date                               |                                                                                                    |
| Name                       | TEST                                 | Description                                 |                                                                                                    |
| Purchase From              |                                      | Brand                                       |                                                                                                    |
| Replacement Cost           |                                      | Model                                       |                                                                                                    |
| Cost                       |                                      | Serial #                                    |                                                                                                    |
| Status                     | No Status                            | Date Added                                  | 08/16/2016 02:56 PM                                                                                                    |
| Next Service               |                                      | Refresh Date                                |                                                                                                    |
| Building                   | Please Select                        | Room                                        | Please Select •                                                                                                    |

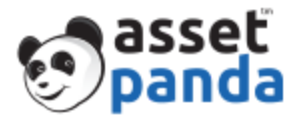

When you are inside your asset, you will see there is now a button that says, "Generate Barcode" next to the blue "Actions" button. Click on "Generate Barcode."

| asset                      |          |                               | Select            | Barcode       |
|----------------------------|----------|-------------------------------|-------------------|---------------|
| e panaa                    |          | Random Test   Avery516        | ) Bar Code - Asse | et Panda ar 🔻 |
|                            | Assets   | Start position on label sheet | 1                 |               |
|                            |          | 1                             | 2                 | 3             |
| Go to Asset Type to choose | •        | 4                             | 5                 | 6             |
|                            | 713      | 7                             | 8                 | 9             |
|                            | TEST     | 10                            | 11                | 12            |
|                            |          | 13                            | 14                | 15            |
|                            |          | 16                            | 17                | 18            |
|                            | No State | 19                            | 20                | 21            |
|                            |          | 22                            | 23                | 24            |
|                            | Please 5 | 25                            | 26                | 27            |
| Department                 |          | 28                            | 29                | 30            |

A box will appear that will say, "Select Barcode." You can select the type of barcode from the drop down. The numbers, and the "Start position on the label sheet" both change where the barcode will be located on the PDF that will have your barcode. Click "Generate" when you've decided on placement.

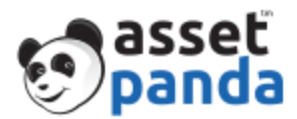

| Go to Asset Type to choose | ▼ Actions ~   | Generate Barcode | Calendar 📄 🖶 Print | + Replicat |
|----------------------------|---------------|------------------|--------------------|------------|
| Asset ID*                  | 713           |                  | Purchase date      |            |
| Name                       | TEST          |                  | Description        |            |
| Purchase From              |               |                  | Brand              |            |
| Replacement Cost           |               |                  | Model              |            |
| Cost                       |               |                  | Serial #           |            |
| Status                     | No Status     | •                | Date Added         |            |
| Next Service               |               |                  | Refresh Date       |            |
| Building                   | Please Select | T                | Room               |            |
| Category                   | Plaza Salart  | •                | Assianed To        |            |
| Barcode (8).pdf            |               |                  |                    |            |

Once generated, the download should appear at the bottom left of your screen, depending on if you already have other downloads there.

| Barcode (8).pdf | 171               | ¢          | Ŧ         | ē          | ^ |
|-----------------|-------------------|------------|-----------|------------|---|
|                 |                   |            |           |            |   |
|                 |                   |            |           |            |   |
|                 |                   |            |           |            |   |
|                 |                   |            |           |            |   |
|                 |                   |            |           |            |   |
|                 |                   |            |           |            |   |
|                 | Powered by Spanda |            |           |            |   |
|                 |                   |            |           |            |   |
|                 |                   |            |           | +          |   |
|                 |                   |            |           | -          | • |
| Barcode (8).pdf |                   | <u>+</u> s | how all d | ownloads × | t |

When you open up the PDF, you will see your barcode. The placement number for the particular barcode was 8. You can see how this has changed the placement on the page.

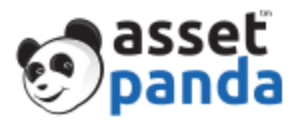

| e panda                    |        |                  | NOTIFICATIONS (11) | GROUPS ~ TOO    | Ø CI<br>LS ∼ GALLERIES ∼ | hat 📞 (855<br>CONFIGURATION ~ | ) 898-6058 Get a Custom Pricing<br>ACCOUNT ~ SUPPORT ~ | Quote  |
|----------------------------|--------|------------------|--------------------|-----------------|--------------------------|-------------------------------|--------------------------------------------------------|--------|
|                            | Assets | Asset Categories | <b>Q</b> Building  | Room 👤 En       | nployees 🛗 Cale          | ndar 📝 Repor                  | ts                                                     |        |
| Edit Assets                |        |                  |                    |                 |                          |                               |                                                        |        |
| Go to Asset Type to choose | •      | Actions          | ✓ Generate Bard    | code 🕅 Calendar | 🖶 Print 🕂 Replica        | te Lock for Edi               | t 💼 Delete 🗙 Cancel S                                  | Save ~ |

Most important, after anything you do, make sure you hit the orange "Save" button on the far left of the screen.